# Screenshots for Malwarebytes Endpoint Protection Program

This document shows messages and screens that may be seen on a PC following the installation of the Malwarebytes Endpoint Protection program.

| S | creenshots for Malwarebytes Endpoint Protection Program | 1 |
|---|---------------------------------------------------------|---|
|   | Malwarebytes icon                                       | 1 |
|   | Malwarebytes icon in system tray                        | 1 |
|   | Right-click icon to start a scan                        | 1 |
|   | Scan in Progress message                                | 1 |
|   | Scan in Progress                                        | 2 |
|   | Scan Complete – no threats                              | 2 |
|   | Scan Complete – threats found                           | 2 |
|   | •                                                       |   |

# Malwarebytes icon

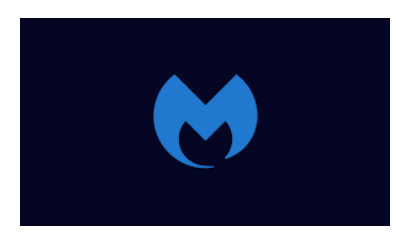

## Malwarebytes icon in system tray

The blue Malwarebytes icon showing in the system tray, in the lower right corner of the screen

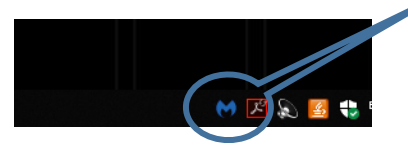

## Right-click icon to start a scan

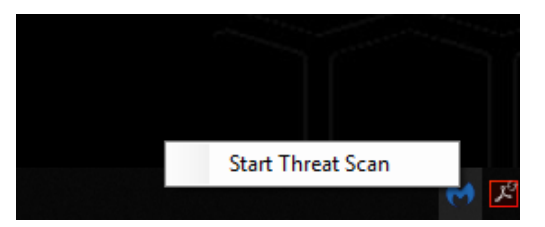

#### Scan in Progress message

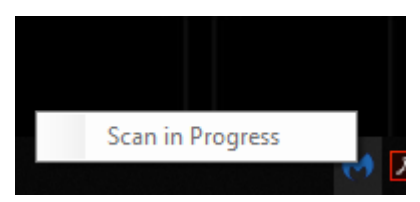

## Scan in Progress

What should I do? Allow the scan to complete

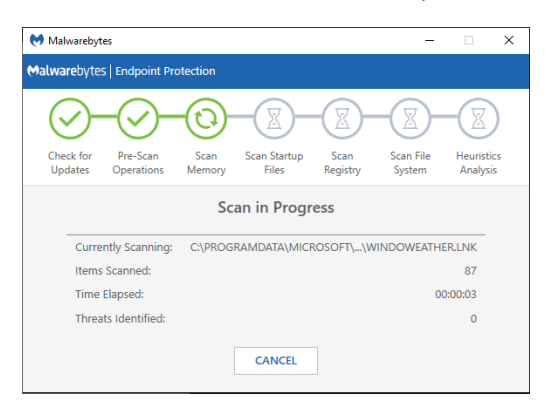

## Scan Complete – no threats

What should I do? No action is required

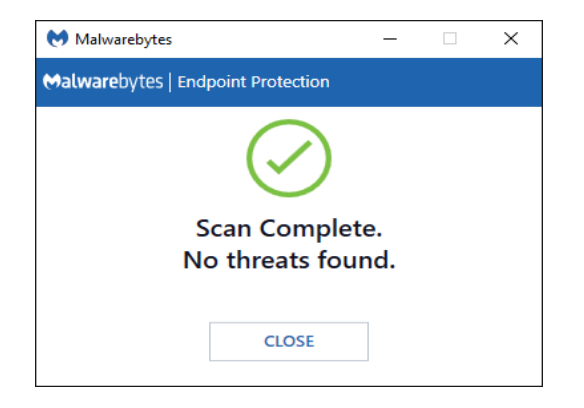

## Scan Complete – threats found

What should I do? Contact the Technology Support Desk at extension 8324, option 3 for additional instructions.

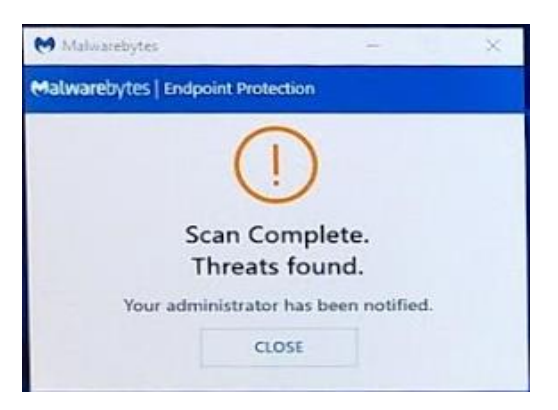